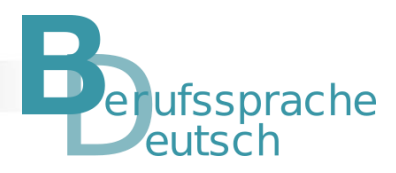

# Hinweise für Lehrkräfte zur Durchführung der teilautomatisierten Lernstandserhebung in Mebis

Allgemeine Informationen zum Umgang mit einem teachSHARE-Kurs

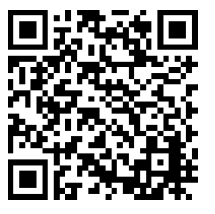

ISB

https://www.bycs.de/themenkomplex/teachshare/index.html

### Einschreibung in den Kurs

Die Schülerinnen und Schüler müssen über einen Zugang zu *BayernCloud Schule* verfügen. Hinweise zu verschiedenen Möglichkeiten zur Einschreibung Ihrer Schülerinnen und Schüler in *teachSHARE-Kurse*:

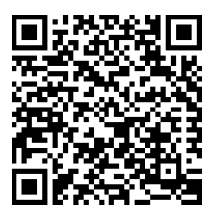

https://www.bycs.de/hilfe-und-tutorials/lernplattform/nutzendeeinschreiben/index.html

## Durchführung der Lernstandserhebung

Eingeloggte Schülerinnen und Schüler können sich die Aufgabenstellungen vorab mit der Funktion "Vorschau" ansehen. Sie haben dann einen Versuch, die Lernstandsfeststellung durchzuführen ("Test versuchen").

Am Ende der Lernstandserhebung erscheint eine Zusammenfassung bzw. Übersicht der gespeicherten Antworten. Die Schülerinnen und Schüler haben unter "Zurück zum Versuch" die Möglichkeit, die von ihnen bearbeitete Lernstandsfeststellung nochmals anzusehen und gegebenenfalls Änderungen vorzunehmen.

| Test versuchen       |
|----------------------|
| rest versuenen       |
| Erlaubte Versuche: 1 |
|                      |
|                      |
| Zurück zum Versuch   |
|                      |
| Abgeben              |

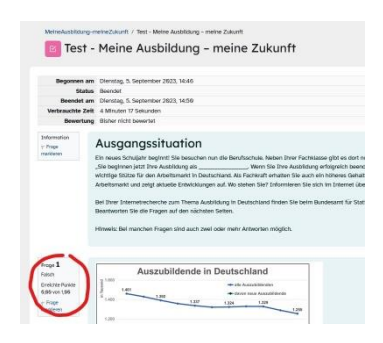

Haben die Schülerinnen und Schüler den Test abgegeben ("Abgeben"), erhalten sie automatisch Feedback und sehen, welche Aufgaben richtig oder falsch gelöst wurden.

Die Aufgaben 6 bis 8 zur Textproduktion werden nicht automatisch ausgewertet und müssen deshalb im Nachgang von der Lehrkraft bewertet werden. Der Podcast zur Testung des Hörverstehens ist im Kurs als Audiodatei individuell abspielbar. Dafür sollten die Schülerinnen und Schüler Kopfhörer bereithalten.

| Podcast                                                                                                    |
|----------------------------------------------------------------------------------------------------|
| Sie finden Podcast-Beiträge zum Thema Berufsausbildung im Internet. Sie werten den nachfolgenden Podcast-Beitrag aus.<br>Hören Sie den Podcast-Beitrag an. Wählen Sie anschließend die richtigen Lösungen aus. |
|                                                                                                    |
| ▶ ● 000/331 ④ <b></b> ●                                                                                                    |
| Transkript - Podcast Meine Ausbildung                                                                                                    |
|                                                                                                    |

#### Bewertung der Lernstandserhebung

Die individuellen Ergebnisse der Schülerinnen und Schüler können unter dem Reiter "Ergebnisse"/ "Bewertung" in tabellarischer Form eingesehen werden.

| 📧 Test - Mein           | e Ausbildi | ung – me      | eine Z | ukunft.    |           |
|-------------------------|------------|---------------|--------|------------|-----------|
|                         | Test       | Einstellungen | Fragen | Ergebnisse | Fragensar |
| Bewertung ~             |            |               |        |            |           |
| Bewertung               |            |               |        |            |           |
| Antworten               |            |               |        |            |           |
| Statistik               |            |               |        |            |           |
| Bewertung pro Abschnitt | einbezoger | n wird        |        |            |           |
| Manuelle Bewertung      |            |               |        |            |           |

MeineAusbildung-meineZukunft / Test - Meine Ausbildung - meine Zukunft / Ergebnisse / Bewertung

Der Gesamtdurchschnitt der Klasse ist aufgeführt. Ebenso wird die Gesamtzahl der teilnehmenden Personen an der Lernstandserhebung angezeigt, die die einzelnen Bewertungsstufen erreicht haben. Ein Export und eine Weiterbearbeitung der Daten in Excel sind möglich.

|    | Vorname<br>/ Nachname | E-Mail-<br>Adresse | Institution | Status  | Begonnen am                | Beendet                    | Verbrauchte Zeit         | Bewertung/19.00          | F 1<br>/1.00 | F 2                      | F 3    | F 4                        | F 5                      | F 6<br>/3.00 | F 7<br>/2.00 | F 8<br>/3.00 | F 9<br>/1.00             | F 10<br>/1.00            | F 11  |
|----|-----------------------|--------------------|-------------|---------|----------------------------|----------------------------|--------------------------|--------------------------|--------------|--------------------------|--------|----------------------------|--------------------------|--------------|--------------|--------------|--------------------------|--------------------------|-------|
| SB | Versuch uperpruten    |                    | 5621        | Beendet | 4. September 2023<br>14:03 | 4. September 2023<br>14:05 | 2 Minuten 10<br>Sekunden | 8,00                     | × 0,00       | × 0,66                   | × 2,60 | × 0,00                     | <ul><li>✓ 2,00</li></ul> | × 0,00       | × 0,00       | × 0,00       | ✓ 1,00                   | <ul><li>✓ 1,00</li></ul> | ~ 2,  |
| SK | versuch uberprüfen    |                    |             | Beendet | 4. September 2023<br>15:05 | 4. September 2023<br>15:13 | 7 Minuten 50<br>Sekunden | 3,00                     | × 0,00       | <ul><li>✓ 1,09</li></ul> | × 0,00 | <ul> <li>✓ 1,89</li> </ul> | × 0,00                   | × 0,00       | × 6,66       | × 0,00       | ✓ 1,00                   | × 0,06                   | × 0,  |
| NC | Versuch überprüfen    |                    |             | Beendet | 5. September 2023<br>14:46 | 5. September 2023<br>14:50 | 4 Minuten 17<br>Sekunden | Bisher nicht<br>bewertet | × 0,00       | - 1.09                   | × 2,60 | - 1,89                     | - 2,00                   | Bewertung    | Bewertung    | Bewertung    | <ul><li>✓ 1,00</li></ul> | ~ 1,00                   | v 2.0 |

Unter "Manueller Bewertung" bewerten Sie die drei Textaufgaben nachträglich.

| MeineAusbildung-meineZuku | nft / Test - Meine Ausbildung - meine Zukunft / Ergebnisse . | MeineA | rsbildung-m<br>Test - | Meine Aus    | eine Ausbildung – meine Zukun<br>bildung – mein | ft / Ergebrisse / Manuelle Bewertung<br>Ie Zukunft |                  |
|---------------------------|--------------------------------------------------------------|--------|-----------------------|--------------|-------------------------------------------------|----------------------------------------------------|------------------|
|                           |                                                              |        |                       | Test         | Einstellungen Fragen                            | Ergebnisse Fragensammlung Me                       | ehr ~            |
|                           | Test Einstellungen Fragen Ergebnisse F                       | Manuel | e Bewertur            | ıg ~         | _                                               |                                                    |                  |
| Bewertung ~               | ]                                                            | Frage  | n, die                | eine Bewert  | ung erwarten                                    |                                                    |                  |
| Bewertung                 |                                                              |        |                       |              |                                                 |                                                    |                  |
| Antworten                 |                                                              | F #    | т                     | Fragename    | Zu bewerten                                     | Bereits bewertet                                   | Summe            |
| Statistik                 |                                                              | 6      | E                     | B1 Meinung   | 0                                               | 2 Bewertungen aktuelisieren                        | 2 Ales bewerten  |
| Bewertung pro Abschnitt   | einbezogen wird                                              | 7      |                       | B2 Frage     | 0                                               | 2 Bewertungen aktualisieren                        | 2 Alles bewerten |
| Manuelle Bewertung        |                                                              | 8      |                       | B3 Karikatur | 0                                               | 2 Bewertungen aktualisieren                        | 2 Alics bowerton |

Geben Sie unterhalb der Schülerantwort die erreichten Punkte der Textaufgabe ein. Ein individuelles Feedback durch die Lehrkraft ist an dieser Stelle ebenfalls möglich.

| Frage <b>6</b><br>Vollständig                       | Begründen Sie Ihre Meinung zum Thema Meine Ausbildung - meine Zukunft in einem Satz. |   |
|-----------------------------------------------------|--------------------------------------------------------------------------------------|---|
| Erreichbare<br>Punkte: 3,00<br>V Frage<br>markieren | Ohne Ausblidung ist es schwierig einen Job zu finden.                                |   |
|                                                     | Kommentar                                                                            |   |
|                                                     |                                                                                      |   |
|                                                     | Richtig!                                                                             |   |
|                                                     | Dunka                                                                                | h |

B

Unter dem Reiter "Ergebnisse"/"Antworten" sind in tabellarischer Form alle richtigen (grüner Haken) und falschen (rotes Kreuz) Schülerantworten einzusehen.

|    | MeineAu                       | isbildung-r<br>Test -  | Mei                | ne A        | st - Mein<br>USDi | e Ausbildung -  | meine Zukunft /<br>– meine                                                                                                    | Ergebnisse /<br>Zukur                                                                              | Antwo<br>fft                                                                                                    |                                                                                                    |                                                                                                    |                          |                                                                                                    |                                                                                                    |                                                                                                    |                                                                                                    |                                                                                                  |                                                                         |                                                                                                    |
|----|-------------------------------|------------------------|--------------------|-------------|-------------------|-----------------|----------------------------------------------------------------------------------------------------|----------------------------------------------------------------------------------------------------|----------------------------------------------------------------------------------------------------|----------------------------------------------------------------------------------------------------|----------------------------------------------------------------------------------------------------|--------------------------|----------------------------------------------------------------------------------------------------|----------------------------------------------------------------------------------------------------|----------------------------------------------------------------------------------------------------|----------------------------------------------------------------------------------------------------|--------------------------------------------------------------------------------------------------|-------------------------------------------------------------------------|----------------------------------------------------------------------------------------------------|
|    |                               |                        |                    |             | т                 | est Einstell    | ungen Fragen                                                                                                    | Ergebnis                                                                                           | se                                                                                                    |                                                                                                    |                                                                                                    |                          |                                                                                                    |                                                                                                    |                                                                                                    |                                                                                                    |                                                                                                  |                                                                         |                                                                                                    |
| 4  | ntworte                       | en                     |                    | ~           |                   |                 |                                                                                                    |                                                                                                    |                                                                                                    |                                                                                                    |                                                                                                    |                          |                                                                                                    |                                                                                                    |                                                                                                    |                                                                                                    |                                                                                                  |                                                                         |                                                                                                    |
| A  | ntworte                       | n                      |                    |             |                   |                 |                                                                                                    |                                                                                                    |                                                                                                    |                                                                                                    |                                                                                                    |                          |                                                                                                    |                                                                                                    |                                                                                                    |                                                                                                    |                                                                                                  |                                                                         |                                                                                                    |
| B  | atistik<br>ewertur<br>anuelle | ng pro Abs<br>Bewertur | schnitt<br>ng      | eint        | oezo              | gen wird        | đ                                                                                                    |                                                                                                    |                                                                                                    |                                                                                                    |                                                                                                    |                          |                                                                                                    |                                                                                                    |                                                                                                    |                                                                                                    |                                                                                                  |                                                                         |                                                                                                    |
| C  | )                             | Vorname<br>/ Nachname  | E-Mail-<br>Adresse | Institution | Status            | Bewertung/19,00 | Prage 1                                                                                                    | Antwort 1                                                                                          | Richtige Antwort 1                                                                                                    | Proge 2                                                                                                    | Antwort 2                                                                                                    | Richtige<br>Antwort<br>2 | Prage 3                                                                                                    | Antwort 3                                                                                                    | Richtlige<br>Antwort 3                                                                                                    | Frage 4                                                                                                    | Antwort 4                                                                                        | Richtige<br>Antwort 4                                                   | Frage 5                                                                                                    |
| .0 | )                             | Versuch"<br>Derpidlen  | -                  | 5627        | Beendet           |                 | <ul> <li>Bacabalande Ib<br/>Destactured - J.</li> <li>Audolaurgenergenergenergenergenergenergenergen</li></ul>                                                                     | <ul> <li>K feeli der<br/>Assaltigenden<br/>in Deutschlader<br/>und deren<br/>Auftellung</li> </ul> | - Anazoli der<br>Anazoli der<br>Anaz | <ul> <li>Consolitation is the production of the production of</li></ul> | K assuber bereiten ander ander and | nar<br>absolute<br>Werie | - Rescalation be<br>benchmarked be<br>benchmarked be<br>benchmarked be<br>benchmarked benchmarked be<br>were<br>benchmarked benchmarked be<br>benchmarked benchmarked benchmarked be<br>benchmarked benchmarked benchmarked be<br>benchmarked benchmarked benchm | er Anstellang<br>der Anstell der<br>Asstallitikterinden<br>win Betrick<br>2012: Dehlorgen<br>auf Halgebrung<br>Innerhalte des<br>Disgemmes | Dehicitiking der<br>Anzahl der<br>Anzahl der<br>Anzeutikingen<br>win 2011 tils<br>2021:<br>Enklängen auf<br>Anzigenung<br>minntab des<br>Disparense | - Constitutions in<br>Descriptions of<br>Descriptions of<br>Autobalogueser of<br>WitCole autobaloguese<br>Visitoria autobaloguese<br>Autopaties (Autobaloguese<br>Autopaties) (Autobaloguese<br>Autopaties) (Autopaties) (Autopaties)<br>In autopaties<br>Autopaties) (Autopaties) (Autopaties)<br>In autopaties<br>Autopaties) (Autopaties) (Autopaties)<br>In autopaties) (Autopaties) (Autopaties)<br>In autopaties) (Autopaties) (Autopaties)<br>In Autopaties) (Autopaties) (Autopaties)<br>In Autopaties) (Autopaties) (Autopaties)<br>Autopaties) (Autopaties) (Autopaties)<br>Autopaties) (Autopaties) (Autopaties)<br>Autopaties) (Autopaties) (Autopaties)<br>Autopaties) (Autopaties) (Autopaties)<br>Autopaties) (Autopaties) (Autopaties)<br>Autopaties) (Autopaties) (Autopaties)<br>Autopaties) (Autopaties) (Autopaties)<br>Autopaties) (Autopaties) (Autopaties) (Autopaties)<br>Autopaties) (Autopaties) (Autopaties) (Autopaties)<br>Autopaties) (Autopaties) (Autopaties) (Autopaties)<br>Autopaties) (Autopaties) (Autopaties) (Autopaties)<br>Autopaties) (Autopaties) (Autopaties) (Autopaties) (Autopaties)<br>Autopaties) (Autopaties) (Autop | T alems Jahr<br>gite eis Dan<br>eis Dan<br>die 600 gelte mote<br>Auszahlitende.                  | De Zank der<br>Alszahlstönnden<br>Deutschlund<br>einnut stertig<br>zu.  | -<br>Jesussidiande 1<br>Deutschaften<br>Seister 2014<br>Seister 2014<br>Ausbielengebere<br>Ausbielengeber<br>Ausbielengeber<br>Ausbielengeber<br>Ausbielengen<br>Ausbielende<br>Bereich<br>Bereich<br>Be |
|    |                               | Wersuch<br>überprütes  |                    |             | Brendet           | 2,00            | [Auszubfidende In<br>Deutschland -<br>Ausbildungsbereiche]<br>WELCHE THEMEN<br>BEHANDELN ALLE<br>DIAGHAMME? :<br>Ausbildungsberute In<br>Deutschland; Antell<br>der Auszubfidenden | X Antell der<br>Auszublidenden<br>In Deutschland<br>und deren<br>Auftellung                        | Anzahl der<br>Auszublidenden,<br>deren Auftellung und<br>Ausbildungsbereiche                                                                                                    | [Auszublidende in<br>Deutschland -<br>Ausbildungsbereiche]<br>WELCHE<br>ZAHLENWENTE<br>LIEDEN DEN<br>DIAGRAMMEN<br>ZUORUNDE7 :<br>absolute Vierte (=                                                                                                    | <ul> <li>✓ nur absolutie</li> <li>Werte</li> </ul>                                                                                                    | nur<br>absolute<br>Werte | [Auszublidende In<br>Deutschland -<br>Ausbildungsbereiche]<br>WELCHE<br>INFORMATIONEN<br>ENTREHMEN SIE<br>DEM<br>_LINIENDIAGRAMM_<br>AUSZUBLIDENDE IN<br>DEUTSCHLIDENDE IN<br>DEUTSCHLIDENDE IN                                                                                                    | × Erkärungen<br>zur Forbgebung<br>Innerhalb des<br>Diagrammic<br>Daten su den<br>Schulabschlüssen<br>der<br>Auszubfidenden                 | Enhricklung der<br>Anzahl der<br>Auszublidenden<br>von 2011 bis<br>2021:<br>Diklinungen zur<br>Farbgebung<br>Innerhalb des<br>Diagramms             | [Auszublidende In<br>Deutschland -<br>Ausbildungsbereiche]<br>WELCHE AUSSAGE<br>ZUM<br>LINIENDIAGRAMM<br>AUSZUBL.DENDE IN<br>DEUTSCHLAND IST<br>FALSCH7 : Jedes                                                                                                    | <ul> <li>Die Zahl der<br/>Auszublichenden<br/>Im Deutschland<br/>nimmt sketig<br/>zu.</li> </ul> | Die Zahl der<br>Auszublidenden<br>In Deutschland<br>nimmt stetig<br>zu. | (Auszubildende h<br>Deutschland -<br>Ausbildungsberei<br>Weiche Aussager<br>den<br>Ausbildungsberei<br>2021 können Sie<br>nicht belegen? (5<br>richtige Antworte                                                                                                    |

#### Einsichtnahme der Ergebnisse durch die Schülerinnen und Schüler

Nach Abschluss der Bewertung erhalten die Schülerinnen und Schüler ihr Gesamtergebnis auf der Mebis-Lernplattform. Unter "Überprüfung" kann der Test mit der abschließenden Bepunktung und dem individuellen Feedback durch die Lehrkraft eingesehen werden.

| tatus                                       |                       | Sewertung / 19,00 | Überprüfung |
|---------------------------------------------|-----------------------|-------------------|-------------|
| ieendet<br>ibgegeben Montag, 4. September 2 | 123, 14:95            | 8,00              | Überprüfung |
| are Gesamthewe                              | rtung für diesen Te   | st: 8 00/19 00    | D           |
| ne Gesambewe                                | inding for diesen les | 51. 0,00/ 17,00   |             |

Die Ergebnisse der Lernstandserhebung sind eine erste Grundlage für Absprachen im Klassenteam

- zu Sprachfördermaßnahmen innerhalb des regulären Deutsch- und Fachunterrichts (z. B. Maßnahmen zur Binnendifferenzierung, Auswahl an Methoden und Strategien, Förderschwerpunkten, Aufdecken von sprachlichen Hürden) sowie
- ggf. zum Bedarf an zusätzlichen Fördermaßnahmen (z. B. BAMF-Kurse, Stunden zur berufssprachlichen Förderung, abH).

*Ihr ISB-Arbeitskreis Berufssprache Deutsch wünscht Ihnen viel Erfolg bei der Erprobung der Lernstandserhebung!*